# Konfigurieren von Routing-Ressourcen auf dem Switch über die CLI

# Ziel

Auf Ihrem Switch werden alle Routing-Informationen in einem speziellen Hochgeschwindigkeits-Speicher gespeichert, der Ternary Content Addressable Memory (TCAM) genannt wird. Diese Funktion beschleunigt hauptsächlich die Routensuche, Paketklassifizierung und -weiterleitung sowie ACL-basierte Befehle (Access Control List).

Die TCAM-Einträge sind in folgende Gruppen unterteilt:

- IP-Einträge Router-TCAM-Einträge sind für statische IP-Routen, IP-Schnittstellen und IP-Hosts reserviert.
- Nicht-IP-Einträge TCAM-Einträge sind für andere Anwendungen reserviert, z. B. Zugriffskontrolllisten, CoS-Richtlinien (Cost of Service) und Durchsatzbegrenzungen für Virtual Local Area Network (VLAN).

Auf der Seite "Routing Resources" (Routing-Ressourcen) auf Ihrem Switch können Sie die TCAM-Zuweisung anpassen. Routing-Ressourcen können auf eine der folgenden Arten falsch geändert werden:

- Die Anzahl der Router-TCAM-Einträge, die Sie zuweisen, ist geringer als die aktuell verwendete Anzahl.
- Die Anzahl der von Ihnen zugewiesenen Router-TCAM-Einträge ist größer als die maximal für diese Kategorie verfügbare Anzahl. Die maximalen Werte werden auf der Seite angezeigt.

Wenn Sie die TCAM-Zuweisung des Routers falsch ändern, wird eine Fehlermeldung angezeigt. Wenn Ihre Router-TCAM-Zuordnung möglich ist, wird eine Meldung angezeigt, dass ein automatischer Neustart mit den neuen Einstellungen durchgeführt wird.

Die folgende Tabelle enthält die Anzahl der TCAM-Einträge, die von den verschiedenen Funktionen verwendet werden:

| Logische Einheit                  | IPv4          | IPv6 (PCL<br>TCAM) | IPv6 (Router<br>TCAM) |
|-----------------------------------|---------------|--------------------|-----------------------|
| IP-Nachbarin                      | 1 Eintrag     | 1 Eintrag          | 4 Einträge            |
| IP-Adresse einer<br>Schnittstelle | 2<br>Einträge | 2 Einträge         | 8 Einträge            |
| IP-Remote-Route                   | 1 Eintrag     | 1 Eintrag          | 4 Einträge            |
| On-Link-Präfix                    | K/A           | 1 Eintrag          | 4 Einträge            |

Hinweis: Bei der VLAN-Zuordnung werden in allen Fällen vier TCAM-Einträge verwendet.

Dieser Artikel enthält Anweisungen zum Konfigurieren der Einstellungen für die Routing-

Ressourcen auf Ihrem Switch über die Befehlszeilenschnittstelle (CLI). In diesem Szenario müssen die Standardwerte angepasst werden, um die Routing-Ressourcen für die VLAN-Zuordnung zu unterstützen.

**Hinweis:** Klicken Sie <u>hier</u>, um Routing-Ressourcen auf dem Switch über die Benutzeroberfläche zu konfigurieren.

### Anwendbare Geräte

- Serie Sx350
- SG350X-Serie
- SG550X-Serie

### Softwareversion

• 2,3 0,130

### Konfigurieren von Router-Ressourcen

Schritt 1: Melden Sie sich bei der Switch-Konsole an. Der Standard-Benutzername und das Kennwort lautet cisco/cisco. Wenn Sie einen neuen Benutzernamen oder ein neues Kennwort konfiguriert haben, geben Sie stattdessen die Anmeldeinformationen ein.

**Hinweis:** Um zu erfahren, wie Sie über SSH oder Telnet auf eine SMB-Switch-CLI zugreifen, klicken Sie <u>hier</u>.

[User Name:cisco [Password:\*\*\*\*\*\*\*\*\*

**Hinweis:** Die Befehle können je nach dem genauen Switch-Modell variieren. In diesem Beispiel erfolgt der Zugriff auf den SG350X-48MP-Switch über Telnet.

Schritt 2: Um die aktuell konfigurierten Router-Einträge auf dem Switch anzuzeigen, geben Sie Folgendes ein:

SG350X#**show** System-Router-Ressourcen

| SG350X#show system router resource | es     |                    |
|------------------------------------|--------|--------------------|
|                                    | In-Use | Reserved (Current) |
|                                    |        |                    |
| IPv4 Entries                       | 8      | 320                |
| Number of Routes                   | 1      |                    |
| Number of Neighbors                | 2      |                    |
| Number of Interfaces               | 1      |                    |
| IPv6 Entries                       | 0      | 320                |
| Number of Routes                   | 0      |                    |
| Number of Neighbors                | 0      |                    |
| Number of Interfaces               | 0      |                    |
| Number of On-Link Prefixes         | 0      |                    |
| IPv4 Multicast                     | 0      | 128                |
| IPv6 Multicast                     | 0      | 96                 |
| IPv4 Policy-Based-Routes           | 0      | 48                 |
| IPv6 Policy-Based-Routes           | 0      | 48                 |
| VLAN mapping entries               | 0      | 0                  |
| SG350X#                            |        |                    |

Die folgenden TCAM-Einträge werden von den verschiedenen Funktionen verwendet:

- Jede IPv4-Route belegt einen Eintrag.
- Jeder IPv4-Nachbar belegt einen Eintrag.
- Jede IPv4-Schnittstelle belegt zwei Einträge.
- Jede IPv6-Route belegt vier Einträge.
- Jeder IPv6-Nachbar verbraucht vier Einträge.
- Jede IPv6-Schnittstelle belegt acht Einträge.
- Jedes IPv6-On-Link-Präfix belegt vier Einträge.
- Jede IPv4-Multicast-Route belegt zwei Einträge.
- Jede IPv6-Multicast-Route belegt acht Einträge.
- Jede IPv4-Richtlinie belegt vier Einträge.
- Jede IPv6-Richtlinie belegt vier Einträge.
- Für jede an eine Schnittstelle gebundene VLAN-Zuordnung werden 4 Einträge benötigt.

Schritt 3: Geben Sie im privilegierten EXEC-Modus des Switches Folgendes ein, um in den globalen Konfigurationsmodus zu wechseln:

Konfiguration von SG350X#

#### SG350X#configure SG350X(config)#

Schritt 4: Um die Ressourcen des System-Routers auf dem Switch zu konfigurieren, geben Sie Folgendes ein:

SG350X#System-Router-Ressourcen [ip-entries max-number] [ipv6-entries max-number] [ipm-entries max-number] [ipmv6-entries max-number] [policy-ip-entries max-number] [policy-ipv6-entries max-number] [vlan-mapping-entries-max-number]

Die Parameter sind:

- ip-entries max-number (Optional) Die maximale Anzahl von IPv4-Einträgen. Der Standardwert ist 320 für Sx350 und 3072 für SG550X.
- ipv6-entries max-number (Optional) Die maximale Anzahl von IPv6-Einträgen. Der Standardwert ist 320 für Sx350 und 3702 für SG550X.
- ipm-entries max-number (Optional) Die maximale Anzahl von IPv4-Multicast-Einträgen. Der Standardwert ist 128 für Sx350 und 512 für SG550X.
- ipmv6-entries max-number (Optional) Die maximale Anzahl von IPv6-Multicast-Einträgen. Der Standardwert ist 128 für Sx350 und 512 für SG550X.
- policy-ip-entries max-number (Optional) Die maximale Anzahl von Routing-Einträgen für IPv4-Richtlinien. Der Standardwert ist 48 für Sx350.
- policy-ipv6-entries max-number (Optional) Die maximale Anzahl von IPv6-Policy-Routing-Einträgen. Der Standardwert ist 48 für Sx350.
- vlan-mapping-entries max-number (Optional) Die maximale Anzahl von VLAN-Zuordnungseinträgen. Der Standardwert ist 0 für Sx350.

| SG350X(config)#\$ies 32 policy-ipv                                                                 | 6-entries (                | 0 vlan-mapping-en                      | tries 128                                    |
|----------------------------------------------------------------------------------------------------|----------------------------|----------------------------------------|----------------------------------------------|
| and the second second                                                                              | In-Use Res                 | served (Current)                       | Reserved (New)                               |
| IPv4 Entries                                                                                       | 8                          | 320                                    | 128                                          |
| Number of Routes                                                                                   | 1                          |                                        |                                              |
| Number of Neighbors                                                                                | 2                          |                                        |                                              |
| Number of Interfaces                                                                               | 1                          |                                        |                                              |
| IPv6 Entries                                                                                       | 0                          | 320                                    | 32                                           |
| Number of Routes                                                                                   | 0                          |                                        |                                              |
| Number of Neighbors                                                                                | 0                          |                                        |                                              |
| Number of Interfaces                                                                               | 0                          |                                        |                                              |
| Number of Prefixes                                                                                 | 0                          |                                        |                                              |
| IPv4 Multicast                                                                                     | 0                          | 128                                    | 128                                          |
| IPv6 Multicast                                                                                     | 0                          | 96                                     | 32                                           |
| IPv4 Policy-Based-Routes                                                                           | 0                          | 48                                     | 48                                           |
| IPv6 Policy-Based-Routes                                                                           | 0                          | 48                                     | 0                                            |
| VLAN mapping entries                                                                               | 0                          | 0                                      | 128                                          |
| Setting the new configuration of uration file to startup-configuration continue? (Y/N)[ <b>N</b> ] | route entri<br>tion file d | ies requires savi<br>and rebooting the | ng the running-config<br>system, do you want |

Schritt 5: Drücken Sie Y für Ja oder N für Nein auf der Tastatur, sobald Sie aufgefordert werden, die Datei-Startkonfigurationsdatei mit der aktuellen Konfigurationsdatei zu überschreiben. Sobald Sie Y drücken, wird der Switch neu gestartet. In diesem Beispiel wird Y eingegeben.

| SG350X(config)#\$ies 32 policy-ipv                                                                                                    | 6-entries 0                                                              | ) vlan-mapping-ent                                                                               | ries 128                                                                                   |
|----------------------------------------------------------------------------------------------------|--------------------------------------------------------------------------|--------------------------------------------------------------------------------------------------|--------------------------------------------------------------------------------------------|
|                                                                                                    | In-Use Res                                                               | served (Current)                                                                                 | Reserved (New)                                                                             |
| IPv4 Entries                                                                                                    |                                                                          | 320                                                                                              | 128                                                                                        |
| Number of Routes                                                                                                    | 1                                                                        |                                                                                                  |                                                                                            |
| Number of Neighbors                                                                                                    | 2                                                                        |                                                                                                  |                                                                                            |
| Number of Interfaces                                                                                                    | 1                                                                        |                                                                                                  |                                                                                            |
| IPv6 Entries                                                                                                    | 0                                                                        | 320                                                                                              | 32                                                                                         |
| Number of Routes                                                                                                    | 0                                                                        |                                                                                                  |                                                                                            |
| Number of Neighbors                                                                                                    | 0                                                                        |                                                                                                  |                                                                                            |
| Number of Interfaces                                                                                                    | 0                                                                        |                                                                                                  |                                                                                            |
| Number of Prefixes                                                                                                    | 0                                                                        |                                                                                                  |                                                                                            |
| IPv4 Multicast                                                                                                    | 0                                                                        | 128                                                                                              | 128                                                                                        |
| IPv6 Multicast                                                                                                    | 0                                                                        | 96                                                                                               | 32                                                                                         |
| IPv4 Policy-Based-Routes                                                                                                    | 0                                                                        | 48                                                                                               | 48                                                                                         |
| IPv6 Policy-Based-Routes                                                                                                    | 0                                                                        | 48                                                                                               | 0                                                                                          |
| VLAN mapping entries                                                                                                    | 0                                                                        | 0                                                                                                | 128                                                                                        |
| Setting the new configuration of<br>uration file to startup-configura<br>to continue? (Y/N)[N] Y<br>09-Nov-2017 02:54:15 %COPY-I-FILE<br>ination URL flash://system/config<br>SG350X(config)#09-Nov-2017 02:54:<br>d successfully | route entri<br>ation file a<br>CPY: Files<br>puration/sta<br>19 %COPY-N- | es requires savin<br>and rebooting the<br>Copy - source URL<br>artup-config<br>TRAP: The copy op | g the running-config<br>system, do you want<br>running-config dest<br>eration was complete |

Der Switch wird automatisch neu gestartet, um die Konfigurationseinstellungen auf die Startkonfigurationsdatei anzuwenden.

Sie sollten jetzt die Einstellungen für die Routing-Ressourcen auf Ihrem Switch über die CLI erfolgreich konfiguriert haben.

## Überprüfen der konfigurierten Router-Ressourcen

Schritt 1: Melden Sie sich bei der Switch-Konsole an.

User Name:cisco Password:\*\*\*\*\*\*\*\*\*

Schritt 2: Um die aktuell konfigurierten Router-Einträge auf dem Switch anzuzeigen, geben Sie Folgendes ein:

SG350X#**show** System-Router-Ressourcen

| SG350X#show system router resourc | <b>A</b> 5 |                    |
|-----------------------------------|------------|--------------------|
|                                   | 63         |                    |
|                                   | In-Use     | Reserved (Current) |
|                                   |            |                    |
| IPv4 Entries                      | 8          | 128                |
| Number of Routes                  | 1          |                    |
| Number of Neighbors               | 2          |                    |
| Number of Interfaces              | 1          |                    |
| IPv6 Entries                      | 0          | 32                 |
| Number of Routes                  | 0          |                    |
| Number of Neighbors               | 0          |                    |
| Number of Interfaces              | 0          |                    |
| Number of On-Link Prefixes        | 0          |                    |
| IPv4 Multicast                    | 0          | 128                |
| IPv6 Multicast                    | 0          | 32                 |
| IPv4 Policy-Based-Routes          | 0          | 48                 |
| IPv6 Policy-Based-Routes          | 0          | 0                  |
| VLAN mapping entries              | 0          | 128                |
| SG350X#                           |            |                    |
|                                   |            |                    |

**Hinweis:** In diesem Beispiel werden die angepassten Einträge angezeigt. Dadurch können Sie die VLAN-Zuordnungseinstellungen auf Ihrem Switch konfigurieren.

Sie sollten jetzt die konfigurierten Routing-Ressourcen auf Ihrem Switch über die CLI erfolgreich überprüft haben.

**Hinweis:** Um zu erfahren, wie Sie die VLAN-Zuordnungseinstellungen auf Ihrem Switch über die CLI konfigurieren, klicken Sie <u>hier</u>.